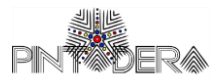

## ISTRUZIONI PER ACCEDERE ALLA PIATTAFORMA GOOGLE MEET.

## Tramite PC:

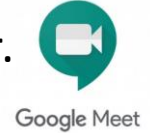

- 1. Accedere a Gmail (o creare un nuovo account se già non lo si possiede);
- 2. Selezionare la voce "partecipa a riunione" presente nella sezione Meet;
- **3.** Inserire il link (codice riunione) fornito dalla Biblioteca;
- **4.** Cliccare su partecipa.

## Tramite Smartphone:

- 1. Richiedere al bibliotecario/a il link tramite messaggio WhatsApp o Gmail;
- 2. Cliccare su partecipa.

## Lettura pubblica 18 settembre 2020 ore 17.30

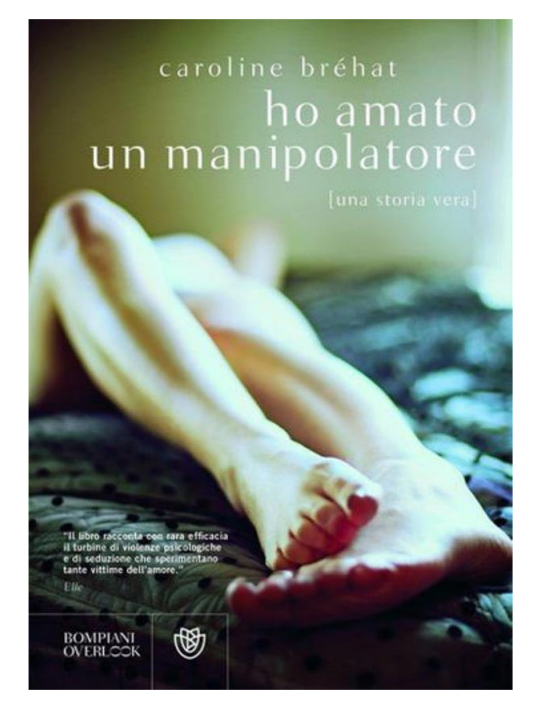

"Ho lottato a lungo contro me stessa, tormentata da continui ripensamenti, combattuta da impressioni e sensazioni contraddittorie. Ora tutto questo è finito. Ora so che Julian, anche se sembra tutto dolcezza e sensibilità, è animato da una pulsione distruttiva. E lascio a un'altra il triste privilegio di amarlo."